# PROCEDURE D'INTEGRATION D'UN CATALOGUE AU FORMAT OPTIMEYES DANS IRRIS.

Pour me faciliter la vie, je gère mes catalogues fournisseurs en m'inscrivant sur le site MesCataloguesOptiques.com !!

A partir du moment où vous êtes inscrits, et que vous avez déclaré votre logiciel point de vente, l'application MesCataloguesOptiques gère les extensions de fichiers catalogues automatiquement : c'est tout simplement sans soucis !

### Etape 1

#### Connexion à mon site MesCataloguesOptiques.com

Avec mon identifiant/mot de passe, je me connecte sur le site MesCataloguesOptiques, et télécharge le catalogue que je souhaite intégrer, dans mon logiciel point de vente IRRIS.

Ou bien, j'ai reçu un mail depuis le site MesCataloguesOptiques, et je désire télécharger le fichier catalogue de mon fournisseur, en cliquant sur le lien de téléchargement.

Si vous êtes déjà inscrit, passez directement à l'étape 4. Sinon, passez à l'étape 2.

## Etape 2

#### Inscription au site MesCataloguesOptiques.com

Inscrivez-vous sur le site MesCataloguesOptiques.com, en indiquant votre raison sociale, code postal et votre numéro de SIRET.

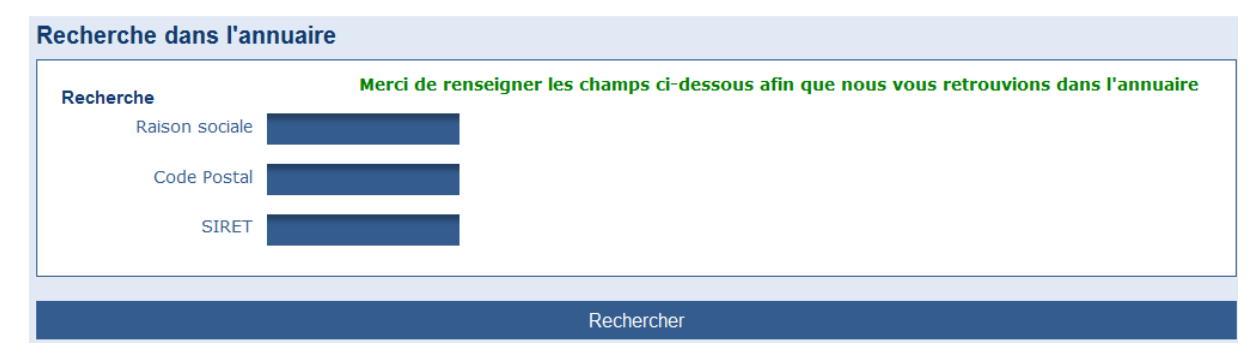

Vous recevez un mail, avec votre identifiant/mot de passe. Vous pouvez tout de suite utiliser MesCataloguesOptiques.

Il faut déclarer IRRIS dans MesCataloguesOptiques :

 Dans le menu général, cliquez sur « Ma fiche technique », onglet « Mes Softwares » :

|  | IRRIS | Complet | Prix catalogue | Publication fournisseur | OptimEyes | $\odot$ | D |
|--|-------|---------|----------------|-------------------------|-----------|---------|---|
|--|-------|---------|----------------|-------------------------|-----------|---------|---|

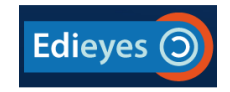

Vous avez des tutoriaux en bas de page, en cliquant sur le lien « Comment ça marche ».

#### Etape 3

# Règle de nommage de mon fichier catalogue, et mes répertoires de travail

Dans le cas où votre logiciel IRRIS n'était pas déclaré (donc pas reconnu par MesCataloguesOptiques, exemple 1<sup>ère</sup> connexion), alors il y a une manipulation manuelle à faire. IRRIS attend une extension de fichier différente selon le type de produit à importer.

- Catalogue verre : le fichier doit se nommer Optimeyes.cv2
- Catalogue lentille : le fichier doit se nommer Optimeyes.cl2
- Catalogue monture : le fichier doit se nommer Optimeyes.cm

Il faut copier le fichier dans le répertoire (explorateur Windows) suivant :

C:\cristal2\CRIVIS\catalog

#### Etape 4

#### Intégration de mon fichier catalogue dans IRRIS

a. Aller dans le menu « Client »  $\rightarrow$  « Commande Verres / Lentilles »

| Client                | × | Saisie / consultation        |   |
|-----------------------|---|------------------------------|---|
| <u>S</u> tock         | • | <u>P</u> lanning atelier     | ) |
| <u>V</u> erres        | • | <u>L</u> istes               | ) |
| cAisse                | • | <u>T</u> raçabilité lentille |   |
| ∐iers payant          | • | Commande verres/lentilles    |   |
|                       | - | Marketing                    |   |
| stat <u>ls</u> tiques | • | déta <u>×</u> e              | ) |
| <u>M</u> ailing       |   |                              | - |
| <u>B</u> ureautique   | • | p <u>A</u> ramétrage client  | ) |
| Paramétrage magasin   | ۲ |                              | _ |
| mai <u>N</u> tenance  | ۲ |                              |   |
| ai <u>D</u> e         |   |                              |   |
| <u>Q</u> uitter       |   |                              |   |
|                       | _ |                              |   |

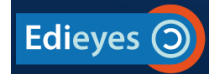

b. Puis dans « Intégration Catalogue » → sélectionner le type de catalogue à intégrer. Par exemple : « Catalogue Verre »

| Commandes EDI                                                         |   |                       |
|-----------------------------------------------------------------------|---|-----------------------|
| Nouvelle commande<br>Suivi des commandes<br>Traçabilité<br>Messagerie | • |                       |
| Communication cycs-road                                               |   | 1                     |
| Intégration catalogues                                                | Þ | catalogue Verre       |
| Paramétrages<br>—                                                     | ۲ | catalogue Lentilles   |
| saisie <u>D</u> 'une commande                                         |   | catalogue Facing fixe |
| Quitter                                                               |   | catalogue Monture     |

- c. Sélectionner le catalogue à intégrer à l'aide de la touche F3
- d. Cliquer sur Importer

Ma vie au quotidien est tellement plus facile avec MesCataloguesOptiques !

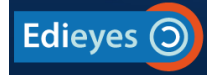